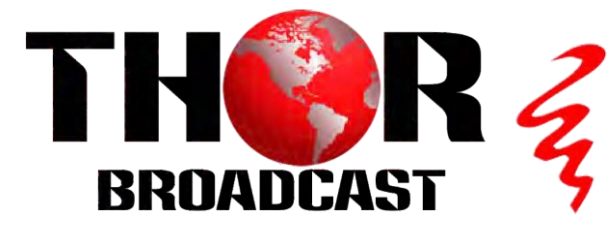

# **User Manual**

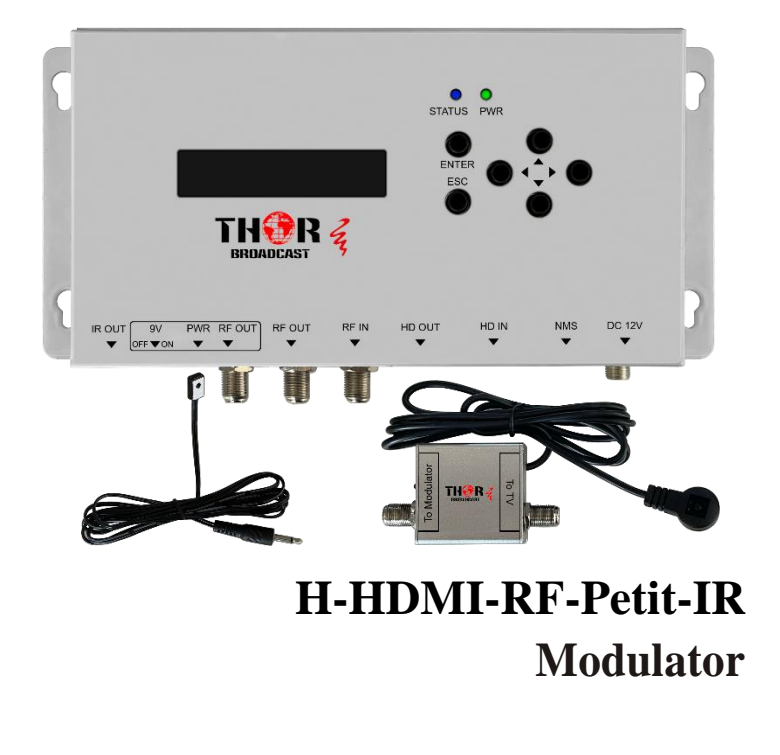

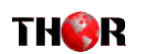

### H-HDMI-RF-Petit-IR

## A Note from Thor Broadcast about this Manual

### **Intended Audience**

This user manual has been written to help people who have to use, integrate and to install the product. Some chapters require some prerequisite knowledge in electronics and especially in broadcast technologies and standards.

### Disclaimer

No part of this document may be reproduced in any form without the written permission of Thor Broadcast.

The contents of this document are subject to revision without notice due to continued progress in methodology, design and manufacturing. Thor shall have no liability for any error or damage of any kind resulting from the use of this document.

## **Copy Warning**

This document includes some confidential information. Its usage is limited to the owners of the product that it is relevant to. It cannot be copied, modified, or translated in another language without prior written authorization from Thor Broadcast.

THIRR

## THIRR

### H-HDMI-RF-Petit-IR

## Table of Contents

| CHAPTER 1 – INTRODUCTION           | 1        |
|------------------------------------|----------|
| 1.1 <u>PRODUCT OVERVIEW</u>        | 1        |
| 1.2 <u>KEY FEATURES</u>            | 1        |
| 1.3 <u>SPECIFICATIONS</u>          | 2        |
| 1.4 APPEARANCE AND DESCRIPTION     | 3        |
| 1.5 <u>APPLICATION DRAWING</u>     | 4        |
| CHAPTER 2 -LCD OPERATION           | 5        |
| 2.1 LCD MENU STRUCTURE             | 5        |
| 2.2 INSTALLATION OPERATION         | 8        |
| 2.3 <u>CONNECT MORE MODULATORS</u> | 8        |
| CHAPTER 3 - WEB NMS OPERATION      | 9        |
| 3.1 <u>LOGIN</u>                   | 9        |
| 3.2 OPERATION                      | <u> </u> |
| CHAPTER 4 - PACKING LIST           | 18       |

## **Chapter 1 - Introduction**

## <u>1.1 Product Overview</u>

The **H-HDMI-RF-Petit-IR** modulator has an HDMI input with local loop through, and a COFDM output which is combined with the RF input. The HDMI input content can be supplied by a number of sources, Blu-rayplayer, Satellite Set top box, CCTV etc. The input signal is modulated as a COFDM output and can be distributed to a number of TV's over an existing private coaxial network.

It has an HDMI loop through, to connect to the local TV, and can also combine existing RF with the modulated output channel on RF Out 1 and RF Out 2. The modulator has adjustable level control to balance the COFDM channel with the incoming RF channels

The source Set top box can be controlled from another TV location, via the IR remote control over the coaxial cable, using an IR transmitter and a digital link. The coaxial network must be connected to the RF Out, with the 9vdc able to pass through the network, to remotely power the digital link.

## 1.2 Key features

- ◆ Support IR control return pass
- ♦ Supports HD MPEG2 Encoder
- Supports output resolutions up to 1080 30p
- Control via NMS or Key, and easy updates via web
- Selectable Audio format AAC/Mpeg1 L2, AC3
- ♦ Install multiple units onto TV system

Tel: (800) 521-8467

http://www.thorbroadcast.com

Tel: (800) 521-8467

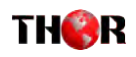

## **1.3 Specifications**

| <b>`</b>        |
|-----------------|
| )               |
| Output          |
| Max.1080@30p    |
|                 |
|                 |
|                 |
|                 |
|                 |
|                 |
|                 |
|                 |
|                 |
|                 |
|                 |
|                 |
|                 |
|                 |
|                 |
|                 |
|                 |
|                 |
|                 |
|                 |
|                 |
|                 |
|                 |
|                 |
|                 |
|                 |
|                 |
| 4 1 2/1 4 2 4)  |
| /lode3(I=1,2,4) |
| QAM J.83B       |
| 64QAM,256QAM    |
|                 |
|                 |
|                 |
|                 |
|                 |

## TH��R

## 1.4 Appearance and Description

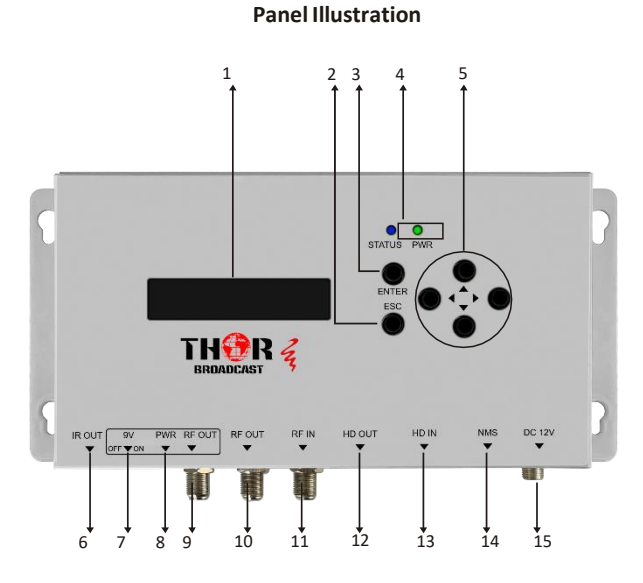

1. LCD Screen9. RF Output (IR return w/ 9 V DC)2. ESC(Cancel/Return)10. RF Output3. Enter key10. RF Output4. Power & Status LED12. HDMI Out5. Directional keys(up, down, left, right)13. HDMI IN6. IR Output for IR emitter14. NMS Control(LAN PORT)7. 9V dc Switch15. Power input8. LED (9V dc indicator)

Tel: (800) 521-8467 Email: sales@thorfiber.com

2

Tel: (800) 521-8467

Email: sales@thorfiber.com

http://www.thorbroadcast.com

3

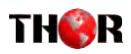

## **1.5** Application Drawing

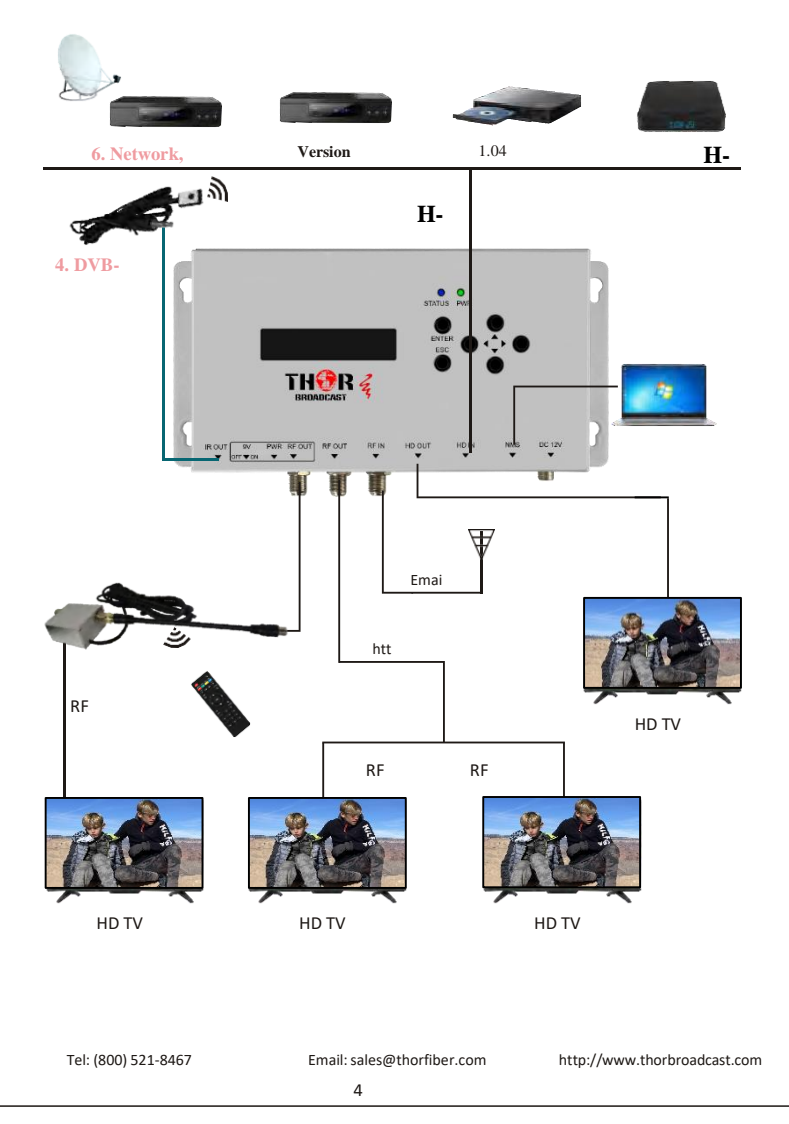

## THIRR

## H-HDMI-RF-Petit-IR

## **Chapter 2 - Operation**

### Keyboard Function Description:

ENTER: Activate the parameters which need modifications, or confirm the change after modification. ESC: Cancel current entered value, resume previous setting; Return to previous menu. LEFT/RIGHT: Choose and set the parameters. UP/DOWN: Modify activated parameter or paging up/down when parameter is inactivated.

## 2.1 LCD Menu Structure

### 1. DVB-T Menu Settings

### TS Config

| TS ID            | 1      |
|------------------|--------|
| ON ID            | 1      |
| Program Number   | 1      |
| Program Provider | TF HD1 |
| Program Name     | TF HD1 |
| LCN              | 1      |
| Network ID       | 1      |

#### Encode Input sou Bit Rate

| Input source | HDMI                   |
|--------------|------------------------|
| Bit Rate     | 19.000Mbps             |
| Latency      | 500/ 800/ 1000         |
| Audio Format | AAC/ Mpeg1 layer2/ AC3 |
| PMT PID      | 32                     |
| Video PID    | 48                     |
| Audio PID    | 49                     |
| PCR PID      | 50                     |

### Modulate

| Standard       |
|----------------|
| RF Frequency   |
| Bandwidth      |
| Constellation  |
| FT             |
| Guard Interval |
| Code Rate      |
|                |

DVB-T/ DVB-C(J.83A)/ ATSC/ DVB-C(J.83B)/ ISDB-T 474.000MHz 6M/ 7M/ 8M QPSK/ QAM16/ QAM256 2K/4K/8K 1/4 1/8 1/16 1/32 1/2 2/3 3/4 5/6 7/8

### 2. DVB-C(J.83A) Menu Settings

### TS Config

| TS ID | 1 |
|-------|---|
| ON ID | 1 |

Tel: (800) 521-8467

Email: sales@thorfiber.com

http://www.thorbroadcast.com

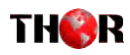

| Program Number   | 1      |
|------------------|--------|
| Program Provider | TF HD1 |
| Program Name     | TF HD1 |
| LCN              | 1      |
| Network ID       | 1      |
|                  |        |

#### Encode Ŀ

| Input source | HDMI                   |
|--------------|------------------------|
| Bit Rate     | 19.000Mbps             |
| Latency      | 500/ 800/ 1000         |
| Audio Format | AAC/ Mpeg1 layer2/ AC3 |
| PMT PID      | 32                     |
| Video PID    | 48                     |
| Audio PID    | 49                     |
| PCR PID      | 50                     |

### Modulate

| Standard      | DVB-T/ DVB-C(J.83A)/ ATSC/ DVB-C(J.83B)/ ISDB-T |
|---------------|-------------------------------------------------|
| RF Frequency  | 474.000MHz                                      |
| Symbol Rate   | 5-8M                                            |
| Constellation | QAM16/ QAM32/ QAM64/ QAM128/ QAM256             |

### **3. ATSC Menu Settings**

### TS Config

| Major Config   | 1      |
|----------------|--------|
| Minor Config   | 1      |
| TS ID          | 1      |
| Program Number | 1      |
| Program Name   | TF HD1 |

### Encode

| Input source | HDMI                   |
|--------------|------------------------|
| Bit Rate     | 19.000Mbps             |
| Latency      | 500/800/1000           |
| Audio Format | AC3/ AAC/ Mpeg1 layer2 |
| PMT PID      | 32                     |
| Video PID    | 48                     |
| Audio PID    | 49                     |
| PCR PID      | 50                     |

### Modulate

Standard RF Frequency DVB-T/ DVB-C(J.83A)/ ATSC/ DVB-C(J.83B)/ ISDB-T 491.000MHz

### 4. DVB-C(J.83B) Menu Settings

### TS Config

Major Config 1 Minor Config 1 TS ID 1 Program Number 1 TF HD1 Program Name

> Tel: (800) 521-8467 Email: sales@thorfiber.com

### http://www.thorbroadcast.com

6

## H-HDMI-RF-Petit-IR

## THIR

#### Encode Inp

| Input source | HDMI      |
|--------------|-----------|
| Bit Rate     | 19.000Mb  |
| Latency      | 500/800/1 |
| Audio Format | AC3/AA0   |
| PMT PID      | 32        |
| Video PID    | 48        |
| Audio PID    | 49        |
| PCR PID      | 50        |
|              |           |

ops 000 C/Mpeg1 layer2

Modulate Standard

RF Frequency Constellation

DVB-T/ DVB-C(J.83A)/ ATSC/ DVB-C(J.83B)/ ISDB-T 471.000MHz QAM64QAM64/QAM256

### 5. ISDB-T Menu Settings

### TS Config

| -                |        |
|------------------|--------|
| TS ID            | 1      |
| ON ID            | 1      |
| Program Number   | 1      |
| Program Provider | TF HD1 |
| Program Name     | TF Hd1 |
| Key ID           | 14     |
| Network ID       | 1      |

### Encode

FFT

Input source HDMI Bit Rate 19.000Mbps Latency 500/ 800/ 1000 Audio Format AAC/ Mpeg1 layer2/ PMT PID 32 Video PID 48 Audio PID 49 PCR PID 50

#### Modulate Standard

DVB-T/ DVB-C(J.83A)/ ATSC/ DVB-C(J.83B)/ ISDB-T RF Frequency 474.143MHz QPSK/ QAM64/ QAM256 Constellation 2K/4K/8K Guard Interval 1/4 1/8 1/16 1/32 Code Rate 1/2 2/3 3/4 5/6 7/8

### 6. Network, System settings, Version Settings

| Network     |               | System settings | Version   |          |
|-------------|---------------|-----------------|-----------|----------|
| IP Address  | 192.168.0.188 | Save & Reboot   | NMS       | 1.04     |
| Subnet Mask | 255.255.255.0 | Restore         | Board ID  | 00000203 |
| Gateway     | 192.168.0.1   | Factory Set     | Modulator | 02050107 |

Tel: (800) 521-8467

Email: sales@thorfiber.com

http://www.thorbroadcast.com

## H-HDMI-RF-Petit-IR

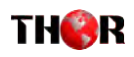

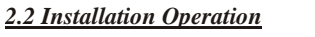

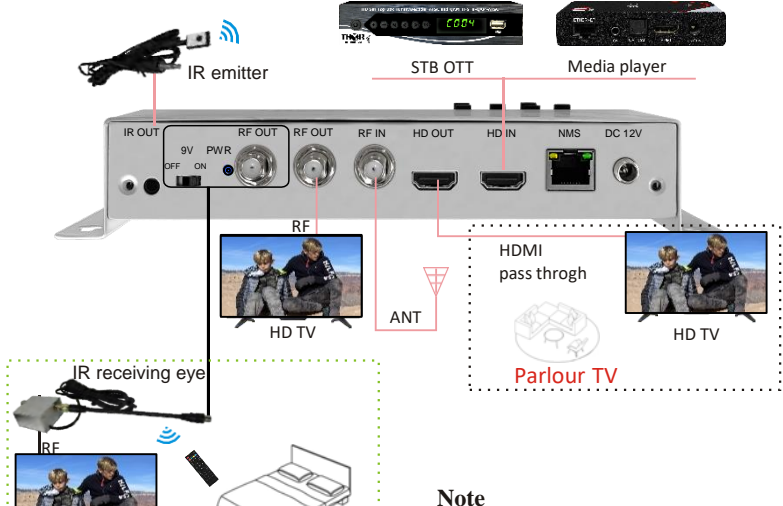

**Note** 9 Vdc power may not be required if the RF output is connected to a distribution amplifier with IR pass capability

## 2.3 Connect more modulators

HD TV

Room TV

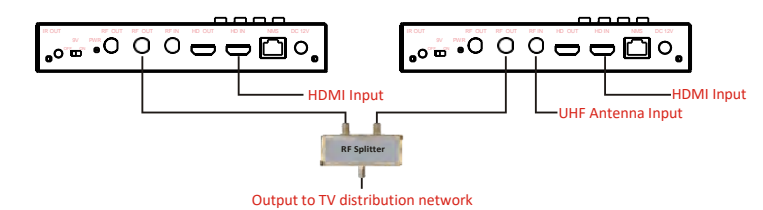

Two, or more modulators can be combined together and the signal can then be distributed over the TV distribution network.

There are a few parameters that have to be changed on the modulators to enable the TV's to see all the channels.

Each modulator must have a different output channel/frequency, Local Channel Number (LCN), Service ID Number.

Note: if IR control is required, use RF2 out

Tel: (800) 521-8467

Email: sales@thorfiber.com http://www.thorbroadcast.com

8

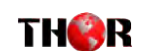

## H-HDMI-RF-Petit-IR

## **Chapter 3 - WEB NMS Operation**

For setting configurations you can use the front panel; also you are able to control and set the configurations on any computer by connecting the device to the web NMS Port. You should ensure that the computer's IP address is different from the Modulator IP address; otherwise, it would cause an IP conflict.

## <u>3. 1 Login</u>

The default IP of this device is 192.168.0.188. We can modify the IP through the front panel. Connect the PC and the device with net cable, and use ping command to confirm they are on the same network segment.

E.G. the PC IP address is 192.168.0.190, we then change the device IP to 192.168.0.xxx (xxx can be 1 to 254 except 190 to avoid IP conflict).

Use any web browser to connect the device with the PC by inputting the Encoder & Modulator's IP address in the browser's address bar and press Enter.

It will display the Login interface as Figure-1. Input the Username and Password (Both the default Username and Password are "admin".) and then click "LOGIN" to start the device setting. Both fields of Username and Password are case sensitive.

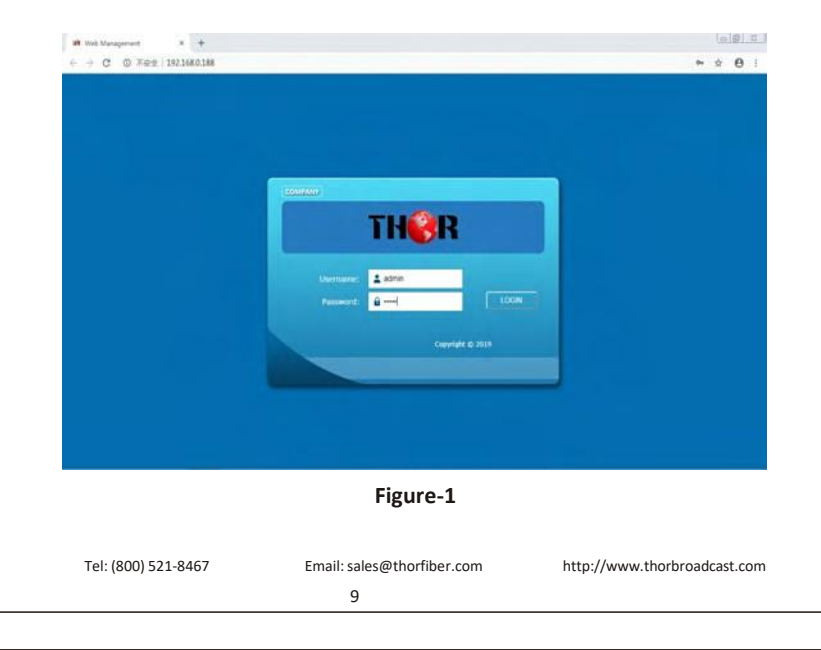

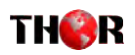

## 3.2 Operation

### Summary

When we confirm the login, it displays the Summary interface as shown in Figure-2.

| Web Management |                                                                                                    | Log ovt |
|----------------|----------------------------------------------------------------------------------------------------|---------|
| BROADCAST      | Status                                                                                                    |         |
| Summary        | Version Information                                                                                                    |         |
| 1000           | Version [1/1/ly                                                                                                    |         |
| Status         | Board ID ((A)(D))                                                                                                    |         |
| Parameters     | Modulator Status                                                                                                    |         |
| Encode         | Standard AfACs                                                                                                    |         |
| Modulate       | Frequency Introduce                                                                                                    |         |
| System         | Video Info. (Accession)                                                                                                    |         |
| Network        | Statur .                                                                                                    |         |
| - Password     | Get                                                                                                    |         |
|                | Second Second Se |         |

## **Parameters** → **Encode:**

Click [ Encode ], it displays the information of the program from the HDMI encoded channels, users select different modulating

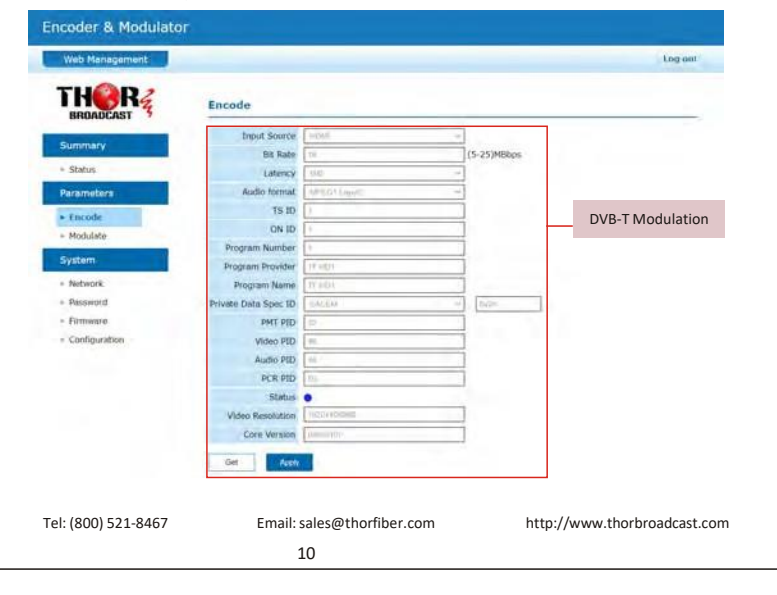

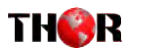

### H-HDMI-RF-Petit-IR

| ncoder & Modulate                                                                                              | DF                   |                 |             |              |
|----------------------------------------------------------------------------------------------------|----------------------|-----------------|-------------|--------------|
| Web Management                                                                                                 |                      |                 |             | Log out      |
| THORR &                                                                                                    | Encode               |                 |             |              |
| Summary                                                                                                    | Input Source         | 10HK            | -           |              |
| - And a state of the                                                                                           | Bit Rate             | 79              | (5-25)MBbps |              |
| <ul> <li>Status</li> </ul>                                                                                     | Latency              | 1970            |             |              |
| Parameters.                                                                                                    | Audio format         | APROX Lawrence  |             |              |
| * Encode                                                                                                    | TS 1D                | t               |             | DVB-C(J.83A) |
| + Modulate                                                                                                    | ON ID                | (t              |             | Modulation   |
| The second second second second second second second second second second second second second second second s | Program Number       | 8               |             |              |
| System                                                                                                    | Program Provider     | 1F #403         |             |              |
| + Network                                                                                                    | Program Name         | 17 NB3          |             |              |
| - Password                                                                                                    | Private Data Spec ID | ENCED           | A- 0420     |              |
| + Firmware                                                                                                    | PMT PID              | 12              |             |              |
| + Configuration                                                                                                | Video FID            | N               |             |              |
|                                                                                                    | Audio PID            | 40              |             |              |
|                                                                                                    | PCR PID              | (m)             |             |              |
|                                                                                                    | Status               | •               |             |              |
|                                                                                                    | Video Resolution     | millow idention |             |              |
|                                                                                                    | Core Version         | minoral         |             |              |

| Web Management                    |                  |                       |             | Log mit                |
|-----------------------------------|------------------|-----------------------|-------------|------------------------|
| THERE                             | Encode           |                       |             |                        |
|                                   | Input Source     | 19960                 | -           |                        |
| Summary                           | Bit Rate         | 14                    | (5-25)MBbps |                        |
| - Status                          | Latency          | 540                   |             |                        |
| Parameters:                       | Audio format     | A/29                  | 0           |                        |
| * Encode                          | TS ID            | 1                     |             |                        |
| - Modulate                        | Program Number   | 1                     | 3           |                        |
| Conceptor in                      | Program Name     | 17.000                |             |                        |
| System                            | PMT PSD          | 74                    |             |                        |
| + Network                         | Video PID        | 4                     | ]           |                        |
| Paseword                          | Audio PID        | 10                    |             |                        |
| - Firmware                        | PCR PID          | 90                    | 3           |                        |
| <ul> <li>Configuration</li> </ul> | Status           | • 1                   | -           |                        |
|                                   | Video Resolution | HODE TUDORIT          |             |                        |
|                                   | Core Version     | (D0%0607              |             |                        |
|                                   | Cite Arres       |                       | 25          |                        |
|                                   |                  |                       |             |                        |
|                                   |                  |                       |             |                        |
|                                   |                  |                       |             |                        |
|                                   | L                |                       |             |                        |
|                                   |                  |                       |             |                        |
|                                   |                  |                       |             |                        |
|                                   |                  |                       |             |                        |
| : (800) 521-8467                  | Email            | : sales@thorfiber.com | htt         | p://www.thorbroadcast. |
|                                   |                  |                       |             |                        |

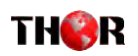

| Web Management                                                                                                    |                  |                   |             | Log aut           |
|----------------------------------------------------------------------------------------------------|------------------|-------------------|-------------|-------------------|
| BROADCAST                                                                                                    | Encode           |                   |             |                   |
| Cuminstant                                                                                                    | Input Source     | /1005             |             |                   |
| Some and                                                                                                    | Bit Rate         | \$7°              | (5-25)MBbps |                   |
| Status                                                                                                    | Latency          | 200               | 140         |                   |
| Parameters                                                                                                    | Audio format     | Aci               |             |                   |
| Encode                                                                                                    | 15 LD            |                   |             | 1920 Modulation   |
| Modulate                                                                                                    | Program Number   | 1                 |             | J.65B WIOUUIALION |
| and the second second se | Program Name     | TE HETH           |             |                   |
| System                                                                                                    | PINT PID         | 19                |             |                   |
| Network                                                                                                    | Video PID        | 44.7              |             |                   |
| Password                                                                                                    | Audio PID        | 414               |             |                   |
| Firmware                                                                                                    | PCR PID          | 4412              |             |                   |
| Configuration                                                                                                    | Status           | •                 |             |                   |
|                                                                                                    | Video Resolution | 180/24 #08/29/8   |             |                   |
|                                                                                                    | Core Version     | Second Comparison |             |                   |
|                                                                                                    | Cirl Accor       |                   |             |                   |
|                                                                                                    |                  |                   |             |                   |
|                                                                                                    |                  |                   |             |                   |

| BROADCAST 7                   |                  |            |   |                                                                                                    |                   |
|-------------------------------|------------------|------------|---|----------------------------------------------------------------------------------------------------|-------------------|
| Summary                       | Input Source     | HERN       |   | in the second second se |                   |
|                               | Bit Rate         | 10         |   | (5-25)MBbox                                                                                                    |                   |
| - Status                      | Latency          | -100       |   |                                                                                                    |                   |
| Parameters                    | Austio format.   | ALC.       |   |                                                                                                    |                   |
| + Encode                      | ts ID            | 0          |   | 18                                                                                                    | ISDB-T Modulation |
| - Modulate                    | ON ID            | 1          |   |                                                                                                    |                   |
| System                        | Service ID       | 1          |   |                                                                                                    |                   |
|                               | Program Provider | 14.003     |   |                                                                                                    |                   |
| <ul> <li>Network.</li> </ul>  | Program Name     | 37 +10 1   |   |                                                                                                    |                   |
| <ul> <li>Password</li> </ul>  | DIG TMG          | 8          |   |                                                                                                    |                   |
| <ul> <li>Firmware.</li> </ul> | Video PID        | . UL .     |   | 1                                                                                                    |                   |
| Configuration                 | Audio PID        | 400        |   | I                                                                                                    |                   |
|                               | PCR PID          | 96 s       |   | 1                                                                                                    |                   |
|                               | Status           | •          | _ |                                                                                                    |                   |
|                               | Video Resolution | HISDARCHIN | _ |                                                                                                    |                   |
|                               | Core Version     | This weith |   |                                                                                                    |                   |

## System → Modulate:

Click [ Modulate ], it displays the interface where users can configure the modulating parameters.

Tel: (800) 521-8467

12

## H-HDMI-RF-Petit-IR

| Web Management              |                      |          |                   | Log out |
|-----------------------------|----------------------|----------|-------------------|---------|
|                             | Modulate             |          |                   |         |
|                             | Standard             | 1599 1   | <br>La Carto      |         |
| Summary                     | RF Frequency         | 664      | (\$0.0-9\$0.0)MHz |         |
| - Status                    | RF Attenuator        | 4        | (0-30)dB          |         |
| Parameters                  | Bandwidth            | 3        |                   |         |
| Encode                      | Cohatellation        | -hvialda |                   |         |
| - Modulate                  | FFT                  | (4)      | 1.                |         |
| - Production                | Guard Interval       | Section. |                   |         |
| System /                    | Code Rate            | 244      |                   |         |
| <ul> <li>Network</li> </ul> | Network ID           | 1        |                   |         |
| - Password                  | LON                  |          |                   |         |
| -                           | 1 and a start of the | 14.4     |                   |         |

| Web Management                                                                                                    |               |           |                 | Log nu |
|----------------------------------------------------------------------------------------------------|---------------|-----------|-----------------|--------|
| BROADCAST                                                                                                    | Modulate      |           |                 |        |
| Participation in the second second | Standard      | 050.00000 | -               |        |
| Summary                                                                                                    | RE Frequency  | 978       | (50.0-950.0)MHz |        |
| - Status                                                                                                    | RF Attenuator | 10        | (0-20)dB        |        |
| Parameters                                                                                                    | Symbol Rate   | 0075      |                 |        |
| - Endeda                                                                                                    | Constellation | NOMA      | -               |        |
| - Diciple                                                                                                    | Network ID    | 3         |                 |        |
| e Piodulare                                                                                                    | LCN           |           |                 |        |
| System                                                                                                    | Dates         |           |                 |        |

| Web Management     |               |                      |                 | Log put                 |
|--------------------|---------------|----------------------|-----------------|-------------------------|
| BROADCAST          | Modulate      |                      |                 |                         |
| Summersey          | Standard      | AURC                 | -               |                         |
| sector many        | RF Prequency  | 4                    | (50.0-950.0)MHz |                         |
| Status             | RF Attenuator |                      | (0-30)dB        |                         |
| arameters          | Constaliation | 149301               | ~               |                         |
| Eccode             | Major Channel | 1                    | 1               |                         |
| Modulate           | Minor Channel |                      |                 |                         |
| - Contract         | Status        | •                    |                 |                         |
| ystem              |               |                      |                 |                         |
| Network            | Cites Cites   |                      |                 |                         |
|                    |               |                      |                 |                         |
| el: (800) 521-8467 | Email         | :sales@thorfiber.com | http:           | //www.thorbroadcast.cor |
|                    |               | 13                   |                 |                         |

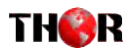

| Veb Management                                                                                                    |                                                                                                    |                                                                                                    |                                   | Ling out          |
|----------------------------------------------------------------------------------------------------|----------------------------------------------------------------------------------------------------|----------------------------------------------------------------------------------------------------|-----------------------------------|-------------------|
| HORA                                                                                                    | Modulate                                                                                                    |                                                                                                    |                                   |                   |
| BRUNDERST                                                                                                    | Standard                                                                                                    | 2.090                                                                                                    | -                                 |                   |
| ummary                                                                                                    | RF Frequency                                                                                                    | (AT)                                                                                                    | (50.0-950.0)MHz                   |                   |
| Status                                                                                                    | RF Attenuator                                                                                                    | 17                                                                                                    | (0-30)dB                          |                   |
| arameters                                                                                                    | Constellation                                                                                                    | WHICH AND                                                                                                    |                                   |                   |
| Encode                                                                                                    | Najor Channel                                                                                                    | (i                                                                                                    |                                   | L83B Modulation   |
| Mudalata                                                                                                    | Hinor Channel                                                                                                    | 1                                                                                                    |                                   | 51000 11100000001 |
| vertern.                                                                                                    | Status                                                                                                    | •                                                                                                    |                                   |                   |
| Laboration of the second second second second second second second second second second second second second se                                                                                                    | Get Aven                                                                                                    |                                                                                                    |                                   |                   |
| Necyone,                                                                                                    |                                                                                                    |                                                                                                    |                                   |                   |
| Password<br>oder & Modulato                                                                                                    | pr                                                                                                    |                                                                                                    |                                   | Log nut           |
| Password<br>Oder & Modulato<br>Web Managameint                                                                                                    | Modulate                                                                                                    |                                                                                                    |                                   | Log.inf           |
| Password<br>oder & Modulato<br>reb Management<br>HOOR&<br>BRBADCAST                                                                                                    | Modulate                                                                                                    |                                                                                                    |                                   | Log int           |
| Password<br>oder & Modulato<br>Wb Management<br>Henapcast                                                                                                    | Modulate<br>Standard                                                                                                    | 2010                                                                                                    | 3                                 | Log and           |
| Pressword<br>oder & Modujato<br>veb Management<br>Web Renaderast<br>stood Cast<br>stood Cast<br>stood Stood                                                                                                    | Modulate<br>Standard<br>HF Frequency                                                                                              | 2008<br>\$73.16                                                                                                    | (50.0-930.0)994z                  | Log nut           |
| Presented<br>bder & Modulato<br>vb Menagement<br>BROADCAST<br>minary<br>Status                                                                                                    | Modulate<br>Standard<br>RF Frequency<br>RF Atlemator                                                                              | 2009<br>(75-45)<br>(6<br>                                                                                                    | (50.0-950.0)MHz<br>(0-30)dB       | Log sat           |
| Presented<br>odder & Modulato<br>Neb Management<br>Neb Management<br>second<br>second<br>s | Modulate<br>Standard<br>IF Preparry<br>IN Attenuator<br>Constitution                                                              | 2000<br>773 X3<br>6<br>6x2MA<br>9                                                                                                    |                                   | Log inf           |
| Presentid<br>Defer & Moduljator<br>veb Management<br>Internativ<br>BROADLAST<br>Status<br>rameters<br>Encode                                                                                                    | Dr<br>Modulate<br>Brandard<br>RF Attenantor<br>Constellation<br>FT<br>Gause Discourse                                             | 2000<br>2013<br>2013<br>2013<br>2013<br>2013<br>2013<br>2013                                                                                                    | -<br>(50.0-950.0)MHz<br>(0-30)dik | Log suf           |
| Presented<br>boder & Modulato<br>web Management<br>Introdecesser<br>Status<br>Introdecesser<br>Introdecesser                                                                                                    | Modulate<br>Standard<br>IF Preservy<br>IF Athenator<br>Controllation<br>IFT<br>Gaard Inferval<br>Code Rate                        | 2006<br>870-165<br>6<br>6<br>6<br>6<br>6<br>6<br>7<br>7<br>7<br>7<br>7<br>7<br>7<br>7<br>7<br>7<br>7<br>7<br>7                                                                                                    | - (50.0-950.0)MHz<br>(0-30)dB     | Logist            |
| Presented                                                                                                    | Modulate<br>Standard<br>IF Frequency<br>RF Atlemator<br>Constabilitien<br>FFT<br>Gaund Differend<br>Code Rate<br>Network ID       | 2000<br>(73.43)<br>(7.44)<br>(7.44) | (50.0-950.0)MHz<br>(0-30)dB       | Log soft          |
| Presented<br>Defer: & Modulator<br>Neb Management<br>Record Records<br>rameters<br>Encode<br>seton<br>Setons<br>verter<br>Network                                                                                                    | Modulate<br>Standard<br>IF Progenory<br>IS Attenuator<br>Condicition<br>IFT<br>Caurol Informal<br>Code Rate<br>Network<br>Network | 2010<br>473 143<br>6<br>6<br>6<br>6<br>6<br>7<br>1<br>1<br>1<br>1<br>1<br>1<br>1                                                                                                    | (50.0-430.0)444<br>(0-20)68       | Log inf           |

## System → Network:

Click [ Network ], it displays the where to set network parameters.

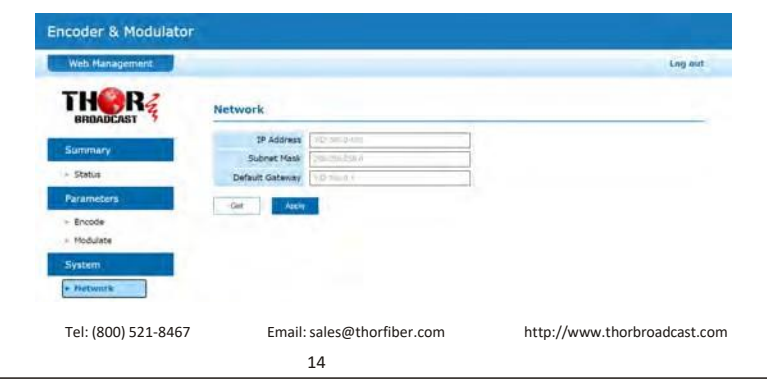

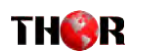

## H-HDMI-RF-Petit-IR

### System→Password:

Click [ Password ], it displays the screen where to set login password for the web NMS

| BUNDADEAST Password         | _ |
|-----------------------------|---|
| Summary New Demana Ottom    |   |
| TOWN DATE OF                |   |
| Status     Contirm password |   |
| Parameters Ann              |   |
| < Encode                    |   |
| Modulate                    |   |
| System                      |   |
| + Network                   |   |

## System→Firmware:

Click [ Firmware ], it displays the screen where to update the firmware on this modulator.

| Encoder & Modulato | r                           |         |
|--------------------|-----------------------------|---------|
| Web Management     |                             | Log out |
| THORR              | Firmware                    |         |
| Summary            | Lipciste Modulator Firmware |         |
| + Status           | The second second           |         |
| Parameters         | Minana Hinu                 |         |
| + Encode           | Progress                    |         |
| - Modulate         |                             |         |
| System             |                             |         |
| - Network          |                             |         |
| - Password         |                             |         |
| + Timmare          |                             |         |
| - Configuration    |                             |         |

### [Remark]

### Read this carefully before starting the update operation

- [1] Make sure the network connection is solid and stable before operation.
- [2] Do not open same web page in different tab.
- [3] Ensure network is connected and power is up during whole update process.
- [4] Do not turn off power while system is restarting after update.

Tel: (800) 521-8467

Email: sales@thorfiber.com

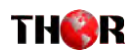

Click [ Update Modulator Firmware ] to put file up then auto start update. Progress shown below.

|                                                                                                    | Web Management |          |                             |                                      |                       | Log on |
|----------------------------------------------------------------------------------------------------|----------------|----------|-----------------------------|--------------------------------------|-----------------------|--------|
| Starmary Status Status  | THORRE         | Firmwa   | 70                          |                                      |                       |        |
| Status     Constant     Process     Constant     Constant     Con      | Summary        |          | Lighting Mocculary Formager |                                      |                       |        |
| Exaction         Organization           • Encode         Implementation           • Modular         Implementation           • System         Implementation           • Printick         Implementation           • Printick         Implementation                                                                                                    | = Status       |          | Distance Sales              |                                      |                       |        |
| Crock     Propersy     Unim     Constant     Constant     Const     Constant     Constant     Constant     Constant        | Parameters     |          | Wallan Mc                   |                                      |                       | -      |
| Module     Opport     Opport     Notified     Opport     Notified     Notified     Opport     Notified     Opport     Not      | - Encode       | Progress | C lipm                      | Formation Protocology                |                       |        |
| System  Verlack  Verlack  Solutions  Solutions  Solutio | - Modulate     |          | Comment Inscholar           |                                      |                       |        |
| Network     Network     N      | System         |          |                             | Z. Hann                              | .Door recently a      | her.   |
| Research     Yournearch                                                                                                    | - Network      |          | 1 # Quit annet              | C Modulater Territorie Update allerg | Carolingues (Selected | 10Map  |
| + Firmware + F                                                                                                    | + Rassword     |          | 1 Di Du H                   |                                      |                       |        |
|                                                                                                    | + Firmeant     |          | 1.00.0019                   |                                      | 1                     |        |

Click [ Update NMS ] to put file up then auto start update.

Progress shown below.

| Web Update                  |                                 |                         |                  | -  |
|-----------------------------|---------------------------------|-------------------------|------------------|----|
| Select a web application (3 | an) he then click opdate botton |                         |                  | de |
| Choose ?                    | C Cym                           |                         | ×                |    |
| Update                      | 6- 2 - 1 - 1 - 2017C - 100      | maxilies.(D) + update - | 6 Contigene      |    |
|                             | Degener + New Yorks             |                         | H • 13 0         |    |
|                             | - Costbird - Farcanil           | 5                       | Discretibus. New |    |
|                             | a an tea tri                    | [] H22H3MMC3pheshe      | ingenter for the |    |
|                             | ) Statute                       |                         |                  |    |
|                             |                                 |                         |                  |    |
|                             | File Austral                    |                         | - 86/14r         |    |

### [ Remark ]

If the web application does not open, do the following:

Please turn off the power first, press the OK button until the power is turned on for three seconds, and then release it; the system will forcefully enter the bootloader burning interface, and select the file to be burned again. During the programming process, the external LED will display blue from left to right, then green from right to left.

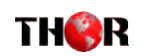

## H-HDMI-RF-Petit-IR

### System → Configuration:

Click [ Factory Set ], it displays the screen Click OK to Factory default Setting.

Click [ Load Configuration ], it will jump a windows to upload the file that saved settings before.

Click [ Save Configuration ], it saves parameter settings as a file to convenient uploading.

| Web Management               |                    | Log bu |
|------------------------------|--------------------|--------|
| BROADCAST                    | Configuration      |        |
| Summary                      | Fectury Set        |        |
| > Status                     | Loud Englishmetric |        |
| Parameters                   |                    |        |
| + Encode                     | Save Configuration |        |
| - Modulate                   |                    |        |
| System                       |                    |        |
| <ul> <li>Network</li> </ul>  |                    |        |
| - Password                   |                    |        |
| <ul> <li>Firmware</li> </ul> |                    |        |

Tel: (800) 521-8467

http://www.thorbroadcast.com

Tel: (800) 521-8467

17

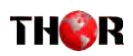

## Chapter 4 - Packing List

| BROADCAST H-HDMI-RF-Petit-IR | 1PC |
|------------------------------|-----|
| User's Manual                | 1PC |
| HDMI Cable                   | 1PC |
| Power adaptor                | 1PC |
| IR emitter                   | 1PC |
| IR receiving eye             | 1PC |

For Further Tech Support 1-800-521-Thor(8467) support@thorfiber.com

Tel: (800) 521-8467

http://www.thorbroadcast.com